### I. Flight

# **Enrollment Manager Quick Start Guide**

**New to Enrollment Manager?** This guide will serve as an overview for Enrollment Manager functions when servicing Flight recipients. Refer to section G. Appendix for more in-depth resources.

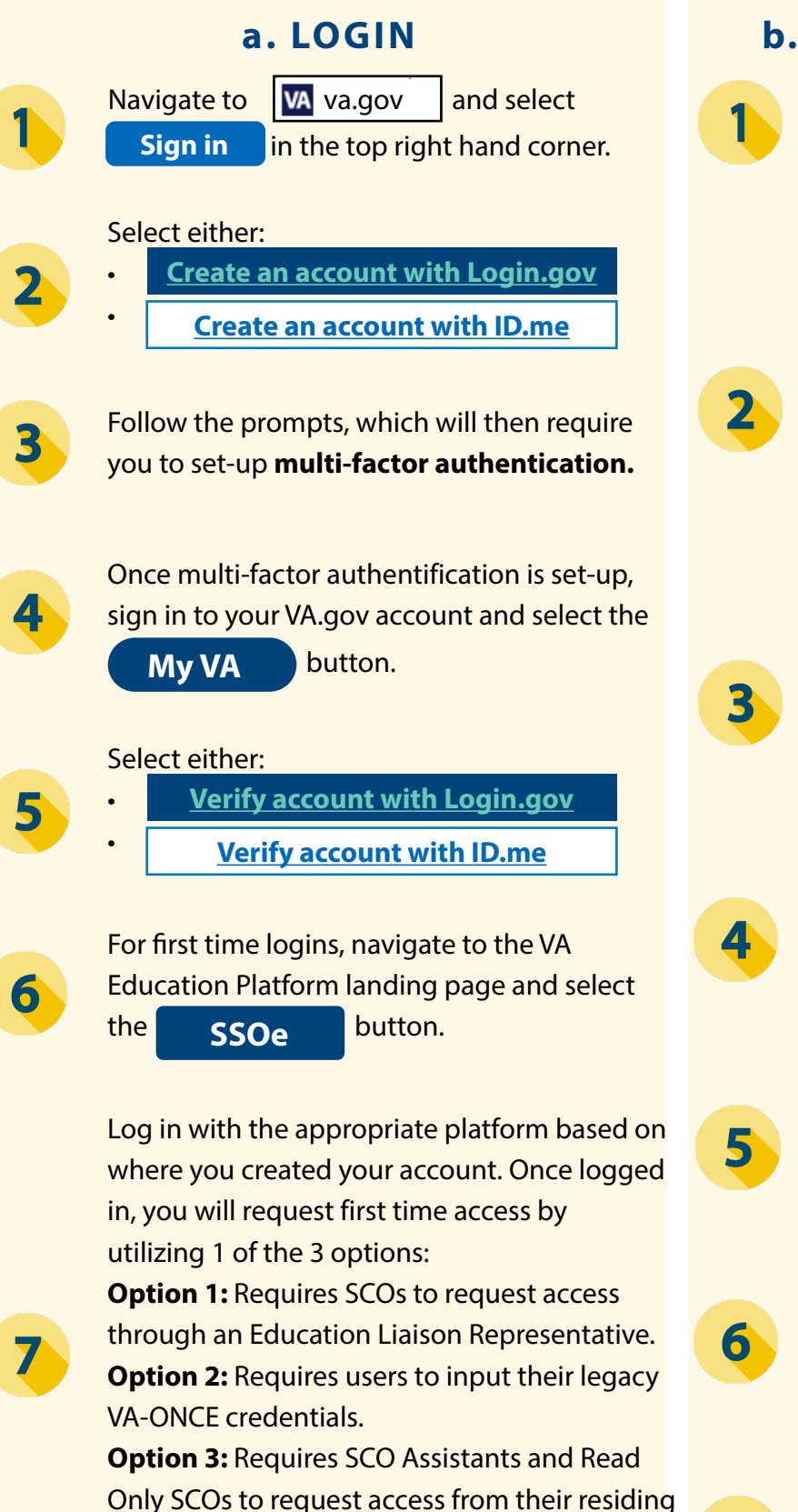

SCO. Refer to the User Guide for further details

of each option.

### **b. SEARCH FOR A STUDENT**

From the Dashboard page, select the **Find and add a student** button.

#### Select either:

- Search my students (Skip to step 3) or
- Search all students (Skip to step 4).

Depending on which option you select, there will be different search fields options. Unlike VA-ONCE, neither allows to search for a student by SSN.

When searching "**my students**", "Active" students will default alphabetically. Search by First name, Last name, or Student ID. Skip to step 5.

When searching "**all students**", you can search by First name, Middle name, Last name, Email, Phone number, or Date of Birth. Last name or Date of birth are required fields.

Once the search criteria is entered, select **Search** and find the desired student.

From the Search results, select your desired student and select Go to profile.

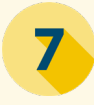

Once the student's profile appears, navigate through the various tabs to review relevant data.

# **Enrollment Manager Quick Start Guide**

*New to Enrollment Manager?* This guide will serve as an overview for Enrollment Manager functions when servicing Flight recipients. Refer to section G. Appendix for more in-depth resources.

#### c. CREATING FLIGHT INSTRUCTIONS

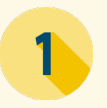

From the Dashboard page, select

Create or edit flight instruction types

Under Ground Instruction section, select + Add new ground rate

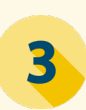

2

Input the instruction type in the "Type" field. Then, input the rate in the "Rate" field.\* \*Note: The "Type and Rate" must reflect what has been approved for in WEAMS for each instruction. The rate must also be equal to or greater than zero.

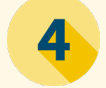

5

6

Select the

Save button.

You will then be redirected to the "Flight instruction setup" main page. Create a new "Pre/post Instruction" by selecting + Add new pre/post rate 3-4 to complete this process.

You will then be redirected to the "Flight instruction setup" main page. Create a new "Other rate" by selecting

+ Add new other rate . Follow steps 3-4 to complete this process.

Next, you can select the "Add new aircraft instruction" button, the "Add new Flight simulator instruction"\* button, or both buttons to add "Aircraft & Full Flight Simulator instructions."

\*Note: For "Add new flight simulator instruction" types, the "Horsepower," "Solo Rate," and "Dual Rate" are not editable. Only the "Instruction Type" and "Dual Sim Rate" fields are required.

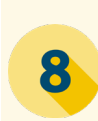

Input the required "Instruction Type". Then, enter in the "Horsepower" value, which has a limit of 10 numerical characters.

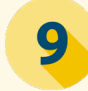

Complete the "Solo Rate" and "Dual Rate".

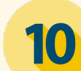

Select the **Save** button.

### III. Flight

# **Enrollment Manager Quick Start Guide**

New to Enrollment Manager? This guide will serve as an overview for Enrollment Manager functions when servicing Flight recipients. Refer to section G. Appendix for more in-depth resources.

### d. CREATE & SUBMIT AN **ENROLLMENT**

From the Dashboard page, select the Find and add a student button.

Search and select your student and then navigate to the **Enrollments** tab.

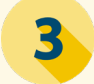

1

Add enrollment Select the button.

Select the "Training Facility" from the prepopulated list, and enter the "Enrollment name" and "Begin/End" dates.

Select either "First Class" or "Second Class" for the "Medical Certificate type" and input the appropriate "Exam date".

#### Complete all applicable fields in the Course hours and charges section.

Before submitting the enrollment, you may Add VBA remarks or notes. Only add VBA remarks when necessary, as they slow down processing time.

Once complete, save the enrollment as a draft for later submission or select

Submit enrollment

### e. ADD A MONTHLY CERT

Navigate to the correct student's

Enrollments tab. Refer to the **"b. Search**for a Student" section for more information.

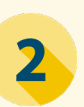

3

Select Add Monthly Cert for the desired enrollment.

Next, review all the pre-populated information in the Monthly certification information section. Some of these fields are editable.\* \*Note: A certification must be captured every month that a student completes a flight, and the begin and end date must be in the same month. If the end date other than the last day of the month is entered fields will be triggered for ending the enrollment.

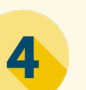

Complete the Course hours and charges

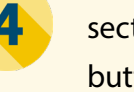

section by selecting the Add flight instruction button and completing the required fields.

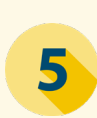

Save button once the fields Select the are complete.\*

\*Note: Multiple flight instructions can be added to the Monthly Certification if they are within the same month.

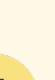

In the **Summary** section, select "State and

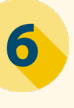

local taxes must be applied for this period" if they should be applied. If selected, complete the "State and local taxes" field that populates.

#### Before submitting the certification, you may

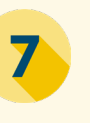

Add VBA remarks or notes. Only add VBA remarks when necessary, as they slow down processing time.

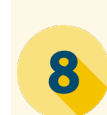

Once complete, save the monthly cert as a draft for later submission or select

Submit certification

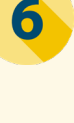

8

5

## **Enrollment Manager Quick Start Guide**

New to Enrollment Manager? This guide will serve as an overview for Enrollment Manager functions when servicing Flight recipients. Refer to section G. Appendix for more in-depth resources.

#### f. AMEND & TERMINATE AN **ENROLLMENT**

1

2

3

4

5

6

Navigate to the correct student's Enrollments tab. Refer to the **"b. Search** for a Student" section for more information.

Select path based on the desired action:

Amend an enrollment - Select the button (Skip to Step 3) or Amend Terminate an enrollment - Select the

Add Monthly Cert | button (Skip to Step 5).

Revise all necessary fields.\* \*Note: Amendments to enrollments are less common, but may occur if their are errors in course hours, charges, or prior training time.

Once complete, save the enrollment as a draft for later submission or select Submit certification

To terminate an enrollment, for the question "Was the trainee enrolled in and pursuing the approved program for the [insert month]?" select "No". This selection will populate the **Termination information** section.

Input the "Date Terminated" and "Termination Reason".

Once complete, select Submit certification save as a draft, and/or add notes or remarks.

### g. APPENDIX

Have more questions? Refer to additional Enrollment Manager resources detailed below:

- Office Hours Materials & Q/As EM FAQs
- Schools Resources Page
- EM Course Catalog Coming Soon
- EM User Guide Coming Soon
- EM Tip of the Week Resources Coming Soon

### **Enrollment Manager Quick Start Guide**

**New to Enrollment Manager?** This guide will serve as an overview for Enrollment Manager functions when servicing Flight recipients. Refer to section G. Appendix for more in-depth resources.

#### g. APPENDIX (CONT.)

See below for a table detailing EM's new **Enrollment Statuses** and how these compare to what was previously in VA-ONCE.

|        | PREVIOUSLY IN VA-ONCE                                                                                                    | ENROLLMENT STATUS  | DEFINITION                                                                                                    |
|--------|----------------------------------------------------------------------------------------------------|--------------------|----------------------------------------------------------------------------------------------------|
| •      | 1 - Student Added                                                                                                    | N/A                | There is no status for students who have not been created in Enrollment Manager.                                                                                                    |
| •      | 2 - Cert in Process (Draft)<br>3 - Cert Completed                                                                                                    | In Progress        | Amendment/certification is in draft state.                                                                                                    |
| •      | 2P - Cert Pending Approval (Draft)                                                                                                    | Pending SCO Review | Draft must be verified and submitted by an SCO.                                                                                                    |
| •<br>• | 3x - Ch 31 Cert Submitted<br>4x - Ch 33 Cert Submitted<br>4 - Ch 30, 1606, 1607, 32, 35, 901, 903, OJT/<br>APP & FLIGHT (all chapters)                                                                  | Submitted          | Enrollment/Amendment/Certification was sent for processing                                                                                                    |
| •      | 5M- (Ch 30,1606,) Cert Reviewed for Manual<br>Processing                                                                                                    | Under Review       | Enrollment/ Amendment/ Certification<br>was off-ramped for manual review<br>Non-33 will remain at "Under Review"<br>indefinitely, or until Benefits Manager has<br>the ability to provide the updated status. |
| •      | 5A (Ch 30, 1606) Cert Awarded Processed by<br>ECAP<br>5D (Cpt 33) Cert Awarded Processed Automat-<br>ically<br>5E- (Ch 33) Cert Reviewed for Manual Process-<br>ing<br>5X (Ch 31 Cert) Accepted by VR&E | Processed          | Enrollment/ Amendment/ Certification<br>has been processed                                                                                                    |
| •      | 5r (Ch 31) Rejected by VR&E System                                                                                                    | N/A                | There is no automated processing in chapter 31.                                                                                                    |